# **Adding/Modifying Patient Pronouns**

Click here to learn more about why pronouns are important

## What is changing or what needs to be communicated?

How to enter patient sexual, gender identity and orientation and have it face up in the banner bar.

#### Option 1: Enter information during intake:

- 1. Use the **Social History** section of the <u>Ambulatory Comprehensive Intake Form</u>.
  - This is an option in any form that contains Social History.

| 0                  |                                                                                                    | Amb                                                                                    | ulatory Comprehensive Ir     | ntake - XTEST, A | NNEM/     |
|--------------------|----------------------------------------------------------------------------------------------------|----------------------------------------------------------------------------------------|------------------------------|------------------|-----------|
| I 🗟 🚫 🖄 🗖          | 🛧 🕈 📾 🖽 🗎                                                                                                    |                                                                                        |                              |                  |           |
| Performed on: 04/  | 15/2021 🔹 🗸 1629 🗼 !                                                                                                    | MDT                                                                                    |                              |                  |           |
| Summary            | Social History                                                                                                    |                                                                                        |                              |                  |           |
| Interpreter Needs  | Social History                                                                                                    |                                                                                        |                              |                  |           |
| Accommodation 1    |                                                                                                    |                                                                                        |                              |                  |           |
| RUO R              | Mark all as Reviewed                                                                                                    |                                                                                        |                              |                  |           |
|                    | Social                                                                                                    |                                                                                        |                              |                  |           |
| CSSRS Quick Sc     | Add Modifie Direlay                                                                                                    | Active                                                                                 |                              | Upable b         | Obtain    |
| Vision Testing PO  | Thomas Townships                                                                                                    |                                                                                        |                              |                  | o o bitam |
| Family History     | Category                                                                                                    | Details                                                                                | Last Updated                 | Last Updated By  | Last Rev  |
| GYN History        | * Tobacco                                                                                                    | Current every day smoker, Type: Cigarettes. per day 1 pack. 20 year(s). Total pack yea | rs: 20. 09/01/2016 09:13 MDT |                  | 11/27/2   |
| Pregnancy Histon   |                                                                                                    | Use: Current every day smoker. Type: Cigarettes.                                       | 09/22/2017 10:38 MDT         |                  | 11/27/2   |
| ID Rials Samon     |                                                                                                    | Use: Former smoker. Type: Cigarettes.                                                  | 12/01/2017 14:05 MST         |                  |           |
| ID Nak Suleen      |                                                                                                    | Use: Never smoker.                                                                     | 10/12/2018 15:17 MDT         |                  |           |
| Fall Risk Assessm  |                                                                                                    | Use: Former smoker.                                                                    | 09/23/2019 14:55 MDT         |                  |           |
| More Vitals        | Alcohol                                                                                                    | Liquor, Average drinks per day: 2. Previous treatment: None.                           | 03/11/2019 09:35 MDT         |                  |           |
| ROS                | Substance Use                                                                                                    | Current, Amphetamines, Marijuana                                                       | 09/19/2016 10:23 MDT         |                  | 11/27/2   |
| Brief Pain Invento | Sexual, Gender Identity and Orien                                                                                                    | ta                                                                                     | 10/01/0017114.051467         |                  | _         |
| Manufacture 1      | Home/Environment                                                                                                    | Lives with siblings, spouse.                                                           | 12/01/2017 14:05 MIST        |                  |           |
| Musculoskeletal P  | Employment/School                                                                                                    | Living situation: Hospice.                                                             | 12/01/2017 14:05 MDT         |                  |           |
| Accident Informat  | Hobbies/Interests                                                                                                    | onempioyed, righest education rever, righ school.                                      | 12/01/2017 14:05 14:51       |                  |           |
| Pain Managemen     | The state of the state of the s |                                                                                        |                              |                  |           |
| Low Back Pain      |                                                                                                    |                                                                                        |                              |                  |           |
| Mini-Cog           |                                                                                                    |                                                                                        |                              |                  |           |
| ASSIST Scale       |                                                                                                    |                                                                                        |                              |                  |           |
|                    |                                                                                                    |                                                                                        |                              |                  |           |
| Dishetes Foot Ev   |                                                                                                    |                                                                                        |                              |                  |           |

2. Right Click on Sexual, Gender Identity and Orientation to Add or Modify and open the form.

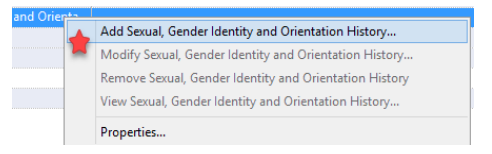

• Starred fields indicate areas that will make changes in Banner Bar.

| exual, Gender Identity                                                   | and Orientation                                                                                                    |                                                                                                    |                                                                                                    |   |
|--------------------------------------------------------------------------|----------------------------------------------------------------------------------------------------|----------------------------------------------------------------------------------------------------|----------------------------------------------------------------------------------------------------|---|
| Do you think of yourself as:<br>What is your current gender<br>identity? | Leshian, gay or homosexual Straight or heterosexual Bisexual Conservation of the servation of the servation | Preferred pronoun(s):<br>Sexually active:<br>First active at age:<br>Number of partners in your<br>lifetime:<br>What method(s) or<br>protection/contraception do<br>you use? | She/Her         ♥He/Him         They/Their         Other:         Yes         No         Age         Year(s)         Birth control pills         UD         Natural planning         Other: |   |
| What was your sex assigned at<br>birth?                                  | Female     Male     Inter-sex (both-sexes)                                                                                                    | Comment:                                                                                                    |                                                                                                    | ^ |

3. Select **OK** and check off your form to save changes.

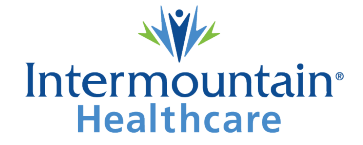

#### **Option 2: Enter information from Histories in the Table of Contents (main Menu)**

- 1. Open patient chart.
- 2. Go to Menu on the Left side.
  - Select Histories.
  - Note: not all Menus are in the same order.

| Menu                   |           |
|------------------------|-----------|
| Medication List        | + Add     |
| Orders                 | + Add     |
|                        |           |
| EKG                    |           |
| Growth Chart           |           |
| HELP2                  |           |
| Results Review         |           |
| SMART Growth Chart     |           |
|                        |           |
| Documentation          |           |
| Form Browser           |           |
| Notes                  |           |
| Help2 Archived Notes 8 | k Results |
|                        |           |
| Advance Care Planning  |           |
| Allergies              | + Add     |
| Appointments           |           |
| Clinical Research      |           |
| Histories              |           |
|                        |           |

- 3. Select the tab that reads Social.
  - Select Sexual, Gender Identity and Orientation.

| 🔿 🝷 🔒 Historie              | 5                                                                                                    |                      |                 |              |
|-----------------------------|----------------------------------------------------------------------------------------------------|----------------------|-----------------|--------------|
| mily Procedure Social       | Pregnancy Implants                                                                                     |                      |                 |              |
|                             |                                                                                                    |                      |                 |              |
| Mark all as Reviewed        |                                                                                                    |                      |                 |              |
| Social                      |                                                                                                    |                      |                 |              |
| • • • • • • •               | at a Astro                                                                                             |                      |                 |              |
| 🗣 Add 🔮 Modity              | Display: Active                                                                                        |                      |                 |              |
| Category                    | Details                                                                                                | Last Updated         | Last Updated By | Last Reviewe |
| Tobacco                     | Current every day smoker, Type: Cigarettes. per day 1 pack. 20 year(s). Total pack years: 20.          | 09/01/2016 09:13 MDT | MARSHALL, MD    | 11/27/2017   |
|                             | Use: Current every day smoker. Type: Cigarettes.                                                       | 09/22/2017 10:38 MDT | DAVIS, ALISHA   | 11/27/2017   |
|                             | Use: Former smoker. Type: Cigarettes.                                                                  | 12/01/2017 14:05 MST | JOHNSON, DO,    |              |
|                             | Use: Never smoker.                                                                                     | 10/12/2018 15:17 MDT | WARBRITTON,     |              |
|                             | Use: Former smoker.                                                                                    | 09/23/2019 14:55 MDT | WALLIS, VALERI  |              |
|                             | Use: Current every day smoker.                                                                         | 04/15/2021 17:05 MDT | DAVIS, ALISHA   | 04/15/2021   |
| Alcohol                     | Liquor, Average drinks per day: 2. Previous treatment: None.                                           | 03/11/2019 09:35 MDT | MOORE, MD, FR   |              |
| Substance Use               | Current, Amphetamines, Marijuana                                                                       | 09/19/2016 10:23 MDT | STAPLEY, AARO   | 11/27/2017   |
| Sexual, Gender Identity and | Orienta What is your current gender identity? Identifies as male. What was your sex assigned at birth? | 04/15/2021 17:53 MDT | DAVIS, ALISHA   | 04/15/2021   |
|                             | Add Sexual, Gender Identity and Orientation History                                                    |                      |                 |              |
| Home/Environment            | Modify Sexual, Gender Identity and Orientation History                                                 | 12/01/2017 14:05 MST | JOHNSON, DO,    |              |
|                             | Remove Sexual. Gender Identity and Orientation History                                                 | 09/23/2019 14:55 MDT | WALLIS, VALERI  |              |
| Employment/School           | View Sexual Gender Identity and Orientation History                                                    | 12/01/2017 14:05 MST | JOHNSON, DO,    |              |
| Hobbies/Interests           | view sexual, center identity and cheritation instoliy                                                  |                      |                 |              |

- Right click and **Add** or **Modify**.
- 4. Fill out accordingly.

| Sexual, Gender Identity and Orie      | entation                                                                                                    |                                                               |                                                                                                    |                                                                       |                                                        |
|---------------------------------------|----------------------------------------------------------------------------------------------------|---------------------------------------------------------------|----------------------------------------------------------------------------------------------------|-----------------------------------------------------------------------|--------------------------------------------------------|
| Do you think of yourself as:          | Lesbier, gay or homosexual Straight or heterosexual Bisesual Something else, please describe (Other) Ont know Choose not to disclose | What was your sex assigned at birth?<br>Preferred pronoun(s): | Female     Male     Inter-sex (both-sexes)     Prefer not to answer     Othen:     Stau/Her                                                                                                    | What method(s) of<br>protection/contraception do you use?<br>Comment: | Condoms Bith control pills IUD Natural planning Other: |
| What is your current gender identity? | Cther:     Identifies as female     ✓ Identifies as male                                                                             |                                                               | Grand Herrice Street Street S |                                                                       |                                                        |
|                                       | Female to Male/Transgender Male/Trans Man Male to Female/Transgender Female/Trans Wo Gendermers petter exclusively male nor female   | Sexually active:                                              | ○Yes ○No                                                                                                    |                                                                       | Add Comment                                            |
|                                       | Add'I gender category, please specify (Other) Choose not to disclose                                                                 | Number of partners in your lifetime:                          | Age Year(s)                                                                                                    |                                                                       |                                                        |
|                                       | U Other:                                                                                                    |                                                               |                                                                                                    |                                                                       |                                                        |

5. Don't forget to click **OK** to sign off on the changes at the bottom right corner.

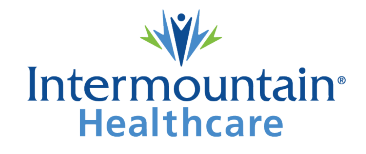

# Important:

## Will the Banner Bar show whether a patient's birth sex is different from current gender identity?

next to the patient Sex in the banner bar indicates the patient does not identify with sex assigned at birth.

## What goes where?

| He/Him<br>Alicegics: Peanuts, Chsorbable                                                                            | Age:45 years<br>DOP:02/02/1976<br>. Sex:Female                                                                                                    |                                                                                      |
|----------------------------------------------------------------------------------------------------|----------------------------------------------------------------------------------------------------|--------------------------------------------------------------------------------------|
| Sexual, Gender Identity and Orientation                                                                             |                                                                                                    |                                                                                      |
| Do you think of yourself Lesbian, gay or homos<br>as: Straight or heterosexua<br>Bisexual<br>Something else, please | exua<br>al<br>e d. scribr (Other)                                                                                                    | <ul> <li>She/Her</li> <li>✓ He/Him</li> <li>✓ The yr meir</li> <li>Other:</li> </ul> |
| Choose not to disclose                                                                                              | Sexually active:                                                                                                    | ⊖Yes ⊖No                                                                             |
| Other:                                                                                                    | First active at age:                                                                                                    | Age Year(s)                                                                          |
| What is your current ldentifies as female gender identity?                                                          | Number of partners in<br>your lifetime:                                                                                                    |                                                                                      |
| ☐ Female to Male/Trailso<br>☐ Male to Female/Trailso<br>☐ Genderqueer, neit er e<br>☐ Add'l gender cate jory        | gender Male/Trans Man<br>gender Female/Trans Wo<br>exclusively male nor female<br>, please specify (Other)<br>What method(s) of<br>protection/contraception<br>do you use? | Condoms Birth control pills IUD                                                      |
| Choose not to di close                                                                                              | 2                                                                                                    | Other:                                                                               |
| What was your sex  Female assigned at birth? Male Hite: sex (both-sexes) Prefer not to answer                       | Comment:                                                                                                    |                                                                                      |

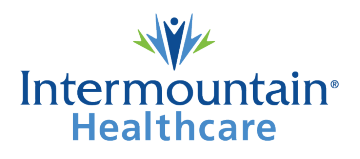